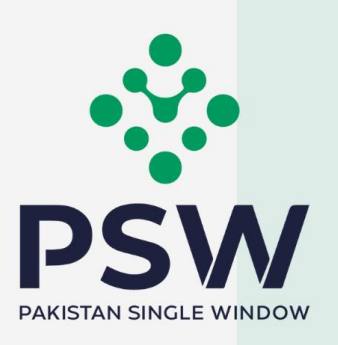

# **USER MANUAL**

**Balochistan Revenue Authority Module** 

# TABLE OF CONTENTS

| Abstract                                                                             |
|--------------------------------------------------------------------------------------|
| 1. Introduction                                                                      |
| 2. Background                                                                        |
| 3. Salient Features of Balochistan Revenue Authority Module                          |
| 4. System Requirements                                                               |
| 5. Step by Step Process                                                              |
| 5.1. User Login7                                                                     |
| 5.2. Process for Creation of Bank Guarantee8                                         |
| 5.3. Process for Infrastructure Development Cess Exemption with Bank Guarantee11     |
| 5.4. Process for Infrastructure Development Cess Exemption without Bank Guarantee 17 |
| 5.5. Process for Cess Exemption / waiver against NTN / FTN                           |
| 5.6. Process for Bank Guarantee Release26                                            |
| 6. Contact Information Need any assistance?                                          |

#### **ABSTRACT**

Welcome to the Balochistan Revenue Authority User Manual!

The Pakistan Single Window (PSW) Balochistan Revenue Authority User Manual is your step-by-step guide on how to request for exemption/waiver of Cess Payment (with and without Bank Guarantee). It also covers requests for exemption/waiver against NTN/FTN and the process for Bank Guarantee Release/Encashment using the PSW portal. This user manual offers an overview of the PSW system and outlines its key features.

#### **1. INTRODUCTION**

The Pakistan Single Window (PSW) is an electronic portal that allows parties involved in cross border trade and transport to lodge standardized information and documents using a single- entry point to fulfil all import, export, and transit related regulatory requirements. The information is transmitted electronically and individual data elements for clearance and regulatory approvals need only to be submitted once. Use of the PSW portal is allowed to authorized users who have completed the subscription process (in cases where a subscription has expired, users must initiate and complete the renewal process). Once subscribed and registered with PSW, you can access the portal to engage in cross border trade and transit related activities, including online payment of taxes and OGA fees.

The PSW aims to simplify your cross-border trade and transport experience. This module facilitates traders/customs agents to apply online for approval or rejection of exemption/waiver requests for Balochistan Revenue Authority Cess Payments (with and without Bank Guarantees), as well as requests for exemption/waiver against NTN/FTN and for Bank Guarantee Release/Encashment from the Balochistan Revenue Authority. The application for the same shall be received and processed through the PSW portal. Similarly, the PSW enables the sharing of documents required for processing regulatory approval requests.

Presently, many OGAs engaged in cross-border trade rely on manual processes. Even those using electronic methods lack integration with the customs clearance system. Internal communication among users primarily involves emails, phone calls, and messages, contributing to delays in operational processes and approvals. This new platform will automate all trade-related business processes of the Balochistan Revenue Authority, including the processes for approval and rejection of exemption/waiver requests for Cess Payments and the release of Bank Guarantees.

With the PSW system going live, there will be no Balochistan Revenue Authority office visits and manual submission of applications for the approval of exemption/waiver of Cess Payments. The processing of application will be done online, where you can have a clear visibility of the action being performed on the same. Moreover, communication between you and the BRA officer will be visible, robust, and transparent. For more to know about PSW please visit our website <u>www.psw.gov.pk</u>.

#### 2. BACKGROUND

As a signatory to the WTO's Trade Facilitation Agreement (2015), Pakistan has notified the establishment of a 'National Single Window' (NSW) as a 'Category C' commitment with effect from 22nd February 2017. To implement NSW the Government of Pakistan has promulgated the Pakistan Single Window Act, 2021 while declaring Pakistan Customs as the Lead Agency. Pakistan Customs has established a dedicated PSW Company (PSWC), as a not-for-profit Company under Companies Act, 2017, to implement the PSW program. The PSWC has been designated as the Operating Entity under the PSW Act for developing and maintaining the PSW portal in collaboration with 77 different public sector entities involved in regulation of cross border trade in Pakistan. The PSWC will digitize the processes of public sector entities, related to regulation of international trade. This will not only reduce the time and costs but also increase compliance and immensely benefit economic operators like importers, exporters, freight forwarders, clearing agents, shipping companies, transporters etc. The implementation of the PSW program will also enhance government controls and transparency. By creating a national electronic trade and logistics platform the PSW will help Pakistan integrate better into the regional and global single window systems. It will facilitate integration into global value chains and enable Pakistan to become hub for regional and international transit and trade.

### **3. SALIENT FEATURES OF BALOCHISTAN REVENUE AUTHORITY MODULE**

- A complete online solution for filling and processing of approval and rejection of exemption/waiver of Balochistan Infrastructure Cess Payment Requests (with and without Bank Guarantees), as well as requests for exemption/waiver against NTN/FTN and for Bank Guarantee Release/Encashment.
- Caters to all the needs of the Balochistan Revenue Authority related to processing exemption/waiver requests for Cess Payments.
- Communication between the officers and traders/custom agents will be done through the PSW system.
- Electronic application and processing help save time and costs.
- Facilitates compliance of trade regulations through the PSW system.

#### **4. SYSTEM REQUIREMENTS**

- $\circ$  To use PSW Portal on Windows®, the subscriber will require:
  - a. Google Chrome Browser.
  - b. Windows Edge.
  - c. Firefox.
  - d. Opera.
  - e. Windows 7, Windows 8, Windows 8.1, Windows 10. Window 11 or later.
- To use PSW Portal on Mac®, the subscriber will need:
  - f. Google Chrome Browser
  - g. Safari
  - h. OS X El Capitan 10.11 or later.

## **5. STEP BY STEP PROCESS**

#### 5.1. USER LOGIN

i. Please visit "<u>www.psw.gov.pk</u>" and click on the 'Login' option.

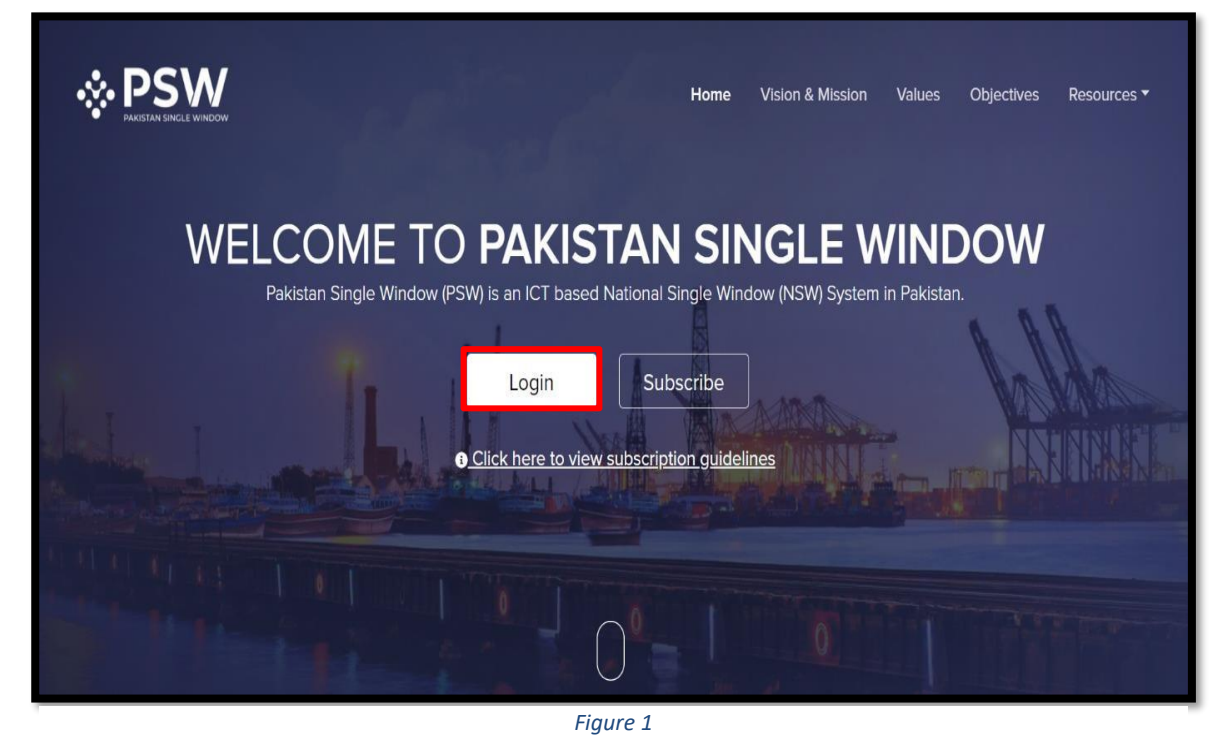

ii. After clicking on the login option, the user will be redirected to the login interface. Here, you will be required to enter your login credentials.

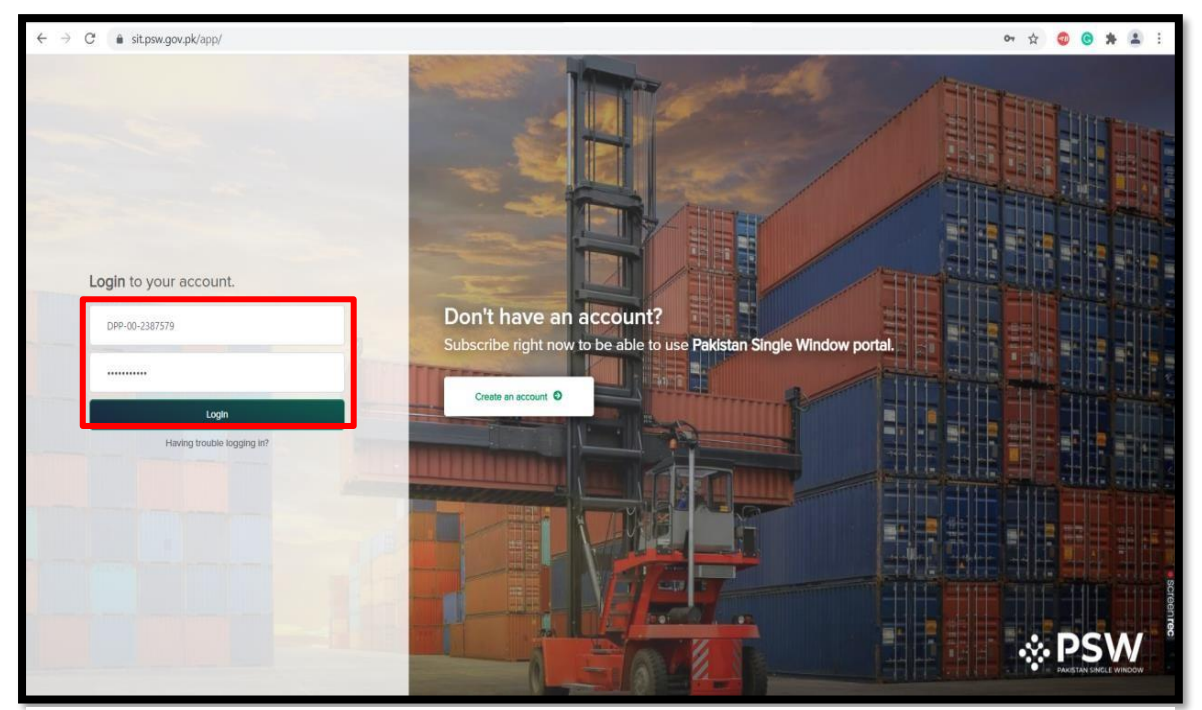

Figure 2

#### 5.2. PROCESS FOR CREATION OF BANK GUARANTEE

i. Upon successful Login, PSW dashboard will appear. At the Home screen, click on the 'Bank Guarantee' button.

| <b>⊗PSW</b>                                                                           | E Search anything                |                         |                         | © 3984 ₩. L KF                | IAWAJA SPINNING MILLS LIMITED * TR * |
|---------------------------------------------------------------------------------------|----------------------------------|-------------------------|-------------------------|-------------------------------|--------------------------------------|
| Home                                                                                  | Dashboard<br>Home /              |                         |                         |                               |                                      |
| <ul> <li>☐ Single Declaration</li> <li>☆ Transfer Financial<br/>Instrument</li> </ul> | Registration                     | Single Declaration      | Child User Management   | LPCO                          | Profile Management                   |
| <ul> <li>➡ LPCO</li> <li>➡ Bank Guarantee</li> </ul>                                  | VPS                              | Value Added Services    | PSW Messages            | WeBOC Messages                | EIF/EFE Management                   |
|                                                                                       | Recoveries                       | Appeals                 | Feedback and Complaints | Complain Management<br>System | Classification Committee             |
|                                                                                       | Advance Ruling Issuance<br>(ARI) | Authorize Customs Agent | Goods Declaration       | Financial Instrument          | Bank Guarantee                       |
|                                                                                       | Assessment/ Audit                | Document(s) Requested   | Adjudication            | Duty Drawback                 | Licenses & Quotas                    |
|                                                                                       | Ser Support System               | Financial Securities    | Carrier Declaration     | Refund Management             |                                      |
|                                                                                       | Payment Management               |                         |                         |                               |                                      |
|                                                                                       |                                  |                         |                         |                               |                                      |

Figure 3

ii. Click on the "Create New Bank Guarantee" button.

| ⊗ PSW          | Search                                       | n Anything                                 | Ì                        |                |            |           |            | <b>\$\$</b> 976 | ASCO INTERN  | ATIONAL • TR   |  |  |  |
|----------------|----------------------------------------------|--------------------------------------------|--------------------------|----------------|------------|-----------|------------|-----------------|--------------|----------------|--|--|--|
| Home           | Bank Guarant<br>Home / LPCO /                | nk Guarantee<br>me / LPCO / Bank Gaurantee |                          |                |            |           |            |                 |              |                |  |  |  |
| Al             |                                              |                                            |                          |                |            |           |            |                 |              |                |  |  |  |
| Bank Guarantee |                                              |                                            |                          |                |            |           |            |                 | Q Create New | Bank Guarantee |  |  |  |
|                | Department Bank Guarantee Number Bank Guaran |                                            | Bank Guarantee Value PKR | Consumed Value | BG Balance | Issued On | Expiry     | Status          | Actions      |                |  |  |  |
|                | PRA                                          | HBL                                        | 2647416546               | 10,000         | 11000      | 11000     | 12/06/2022 | 12/06/2022      | Created      | ≡              |  |  |  |
|                | PRA                                          | HBL                                        | 2647416546               | 10,000         | USD        | USD       | 12/06/2022 | 12/06/2022      | Created      | ≡              |  |  |  |
|                | PRA                                          | HBL                                        | 2647416546               | 10,000         | USD        | USD       | 12/06/2022 | 12/06/2022      | Draft        | ≘              |  |  |  |
|                | PRA                                          | HBL                                        | 2647416546               | 10,000         | USD        | USD       | 12/06/2022 | 12/06/2022      | Consumed     | ≡              |  |  |  |
|                | PRA                                          | HBL                                        | 2647416546               |                | USD        | USD       | 12/06/2022 | 12/06/2022      | Released     | ≡              |  |  |  |
|                | PRA                                          | HBL                                        | 2647416546               |                | USD        | USD       | 12/06/2022 | 12/06/2022      | Encashed     | E              |  |  |  |

Figure 4

iii. Select relevant "Provincial Revenue Authority' and provide bank guarantee information and click on "Create" button.

| ♦ PSW | Search Anything                                        |                                                                      | <b>##</b> 97                  | 76 ASCO INTERNATIONAL • TR |  |  |  |  |
|-------|--------------------------------------------------------|----------------------------------------------------------------------|-------------------------------|----------------------------|--|--|--|--|
| Home  | Create Bank Gaurantee<br>Home / Bank Guarantee Request |                                                                      |                               |                            |  |  |  |  |
|       | Step 1 of 1<br>All fields are mandatory except the on  | es marked as Optional                                                |                               | + Save + Cancel            |  |  |  |  |
|       | Bank Guarantee Information                             | Bank Gaurantee Information                                           |                               |                            |  |  |  |  |
|       |                                                        | Select Department<br>Sindh Excise, Taxation & Narcotics Control Dept |                               |                            |  |  |  |  |
|       |                                                        | Punjab Revenue Authority                                             | Bank Guarantee Value          |                            |  |  |  |  |
|       |                                                        | Khyber Pakhtunkhwa Revenue Authority                                 | 50,000                        | :                          |  |  |  |  |
|       |                                                        | Balochistan Revenue Authority                                        | Issued On                     |                            |  |  |  |  |
|       |                                                        | PKR                                                                  | 10-10-2023                    | Ġ                          |  |  |  |  |
|       |                                                        | Expiry                                                               | Bank                          |                            |  |  |  |  |
|       |                                                        | 31-10-2023                                                           | Al Baraka Bank (Pakistan) Ltd | •                          |  |  |  |  |
|       |                                                        |                                                                      |                               |                            |  |  |  |  |
|       |                                                        |                                                                      |                               | Create                     |  |  |  |  |
|       |                                                        |                                                                      |                               |                            |  |  |  |  |

Figure 5

iv. Once the user clicks on the create button, a bank guarantee will be created in the system.

| Your E | Created<br>Bank Guarantee has been<br>created successfully |
|--------|------------------------------------------------------------|
|        | Return to Home                                             |

Figure 6

| ∜ PSW | Search                           | n Anything      | l.                       |                |            |           |            | <b>#</b> 976 | ASCO INTERN  | ATIONAL - TR     |
|-------|----------------------------------|-----------------|--------------------------|----------------|------------|-----------|------------|--------------|--------------|------------------|
| Home  | Bank Guarante<br>Home / LPCO /   | ee<br>Bank Gaur | antee                    |                |            |           |            |              |              |                  |
|       | All                              |                 |                          |                |            |           |            |              |              |                  |
|       | Bank Guara                       | ntee            |                          |                |            |           |            | Search       | Q Create Nev | / Bank Guarantee |
|       | Department Bank Guarantee Number |                 | Bank Guarantee Value PKR | Consumed Value | BG Balance | Issued On | Expiry     | Status       | Actions      |                  |
|       | PRA                              | HBL             | 2647416546               | 10,000         | 11000      | 11000     | 12/06/2022 | 12/06/2022   | Created      | ÎÌ               |
|       | PRA                              | HBL             | 2647416546               | 10,000         | USD        | USD       | 12/06/2022 | 12/06/2022   | Created      | ₽                |
|       | PRA                              | HBL             | 2647416546               | 10,000         | USD        | USD       | 12/06/2022 | 12/06/2022   | Draft        | ≣                |
|       | PRA                              | HBL             | 2647416546               | 10,000         | USD        | USD       | 12/06/2022 | 12/06/2022   | Consumed     | Ð                |
|       | PRA                              | HBL             | 2647416546               |                | USD        | USD       | 12/06/2022 | 12/06/2022   | Released     | ⇒                |
|       | PRA                              | HBL             | 2647416546               |                | USD        | USD       | 12/06/2022 | 12/06/2022   | Encashed     | E                |

v. You can also check the status of the bank guarantee under the 'Bank Guarantee' tab.

Figure 7

#### **5.3. PROCESS FOR INFRASTRUCTURE DEVELOPMENT CESS EXEMPTION WITH BANK GUARANTEE**

i. Upon successful Login, A dashboard will appear. At the Home screen, click on the 'LPCO' button.

| <b>⊗PSW</b>                                          | E Search anything                |                         |                         | 🔞 3984 🍟 - 🛓 к                | HAWAJA SPINNING MILLS LIMITED - TR - |
|------------------------------------------------------|----------------------------------|-------------------------|-------------------------|-------------------------------|--------------------------------------|
| Home                                                 | Dashboard<br>Home /              |                         |                         |                               |                                      |
| ☆ Single Declaration ☆ Transfer Financial Instrument | Registration                     | Single Declaration      | Child User Management   | LPCO                          | Profile Management                   |
| 🖻 LPCO<br>🖻 Bank Guarantee                           | VPS                              | Value Added Services    | PSW Messages            | WeBOC Messages                | EIF/EFE Management                   |
|                                                      | Recoveries                       | 4 Appeals               | Feedback and Complaints | Complain Management<br>System | Classification Committee             |
|                                                      | Advance Ruling Issuance<br>(ARI) | Authorize Customs Agent | Goods Declaration       | Financial Instrument          | Bank Guarantee                       |
|                                                      | Assessment/ Audit                | Document(s) Requested   | Adjudication            | Duty Drawback                 | Licenses & Quotas                    |
|                                                      | 5 User Support System            | Financial Securities    | Carrier Declaration     | Refund Management             |                                      |
|                                                      | Payment Management               |                         |                         |                               |                                      |

Figure 8

- **%PSW** ③ 3984 KHAWAJA SPINNING MILLS LIMITED ▼ Ξ Search anything A Home Dashboard Home / LPCO / Registration The Single Declaration = **REX** Registration . \$ ŵ Seed Enlistments Catch Certificate Import Licenses Certificate of Origin Form Endorsement ♦ Transfer Financial Instrument Electronic Certificate of \$ REX Registration Amendment Export Quota mport Permits Export Permits Bank Guarantee Origin P = nfrastructure Development Cess Exemption/Waiver D Export Certificates Release Orders Release Bank Guarantee Cess Exemption/Waiver Against NTN/FTN
- ii. Under LPCO section, click on 'Infrastructure Development Cess Exemption/Waiver".

| ♦ PSW | Search Anything                                 |                        |         |              |                   |             |                   |                | <b>11</b> 976 | ASCO INTERNATIO     | NAL •        |
|-------|-------------------------------------------------|------------------------|---------|--------------|-------------------|-------------|-------------------|----------------|---------------|---------------------|--------------|
| Home  | Cess Exemption/Walve<br>Home / LPCO / Cess Exer | of<br>nption/Waiver    |         |              |                   |             |                   |                |               |                     |              |
|       | All                                             |                        |         |              |                   |             |                   |                |               |                     |              |
|       | Cess Exemption/Wain                             | ver                    |         |              |                   |             |                   | Search         | ۹             | + Create Cess Exem  | ption/Walver |
|       | Department                                      | Trader Name / Agent Na | NTN     | Request No   | Bank Guarantee Ni | BL/AWB Nurr | GD/SD Status      | Bank Guarantee | Submitted On  | Status              | Actions      |
|       | Punjab Revenue Author                           | Asif Mehmood Kahn      | 0453600 | 0100001-1302 | ABCD1234          |             |                   | Yes            | 12/06/2022    | Approved            | R            |
|       | Punjab Revenue Autho.                           | Asif Mehmood Kahn      | 0453600 | 0100002-130  |                   | STJPN-1483  | Assigned for Pay. | No             | 12/06/2022    | Document Called     | *            |
|       | Punjab Revenue Author                           | Asif Mehmood Kahn      | 0453600 | 0100003-130  | ABCD1234          |             |                   | Yes            | 12/06/2022    | Draft               | 2 🖬          |
|       | Punjab Revenue Author                           | Asif Mehmood Kahn      | 0453600 | 0100004-130  | ABCD1234          |             |                   | Yes            | 12/06/2022    | Assigned to Officer | R            |
|       | Punjab Revenue Author                           | Asif Mehmood Kahn      | 0453600 | 0100005-130  | ABCD1234          |             |                   | Yes            | 12/06/2022    | Assigned to Officer | R            |
|       | Punjab Revenue Author                           | Asif Mehmood Kahn      | 0453600 | 0100006-130  |                   | STJPN-1483  | Assigned for Pay. | No             | 12/06/2022    | Assigned to Officer | R            |
|       | Punjab Revenue Author                           | Asif Mehmood Kahn      | 0453600 | 0100007-130  | ABCD1234          |             |                   | Yes            | 12/06/2022    | Approved            | R            |
|       | Punjab Revenue Author                           | Asif Mehmood Kahn      | 0453600 | 0100008-130  |                   | STJPN-1483  | Assigned for Pay. | No             | 12/06/2022    | Approved            | R            |
|       | Punjab Revenue Author                           | Asif Mehmood Kahn      | 0453600 | 0100009-130  | ABCD1234          |             |                   | Yes            | 12/06/2022    | Approved            | R            |
|       | Punjab Revenue Author                           | Asif Mehmood Kahn      | 0453600 | 0100010-1302 | ABCD1234          | STJPN-1483  | Assigned for Pay. | Yes            | 12/06/2022    | Rejected            | R            |
|       | Punjab Revenue Author                           | Asif Mehmood Kahn      | 0453600 | 0100011-1302 |                   |             |                   | No             | 12/06/2022    | Rejected            | R            |
|       | Punjab Revenue Author                           | Asif Mehmood Kahn      | 0453600 | 0100012-1302 | ABCD1234          | STJPN-1483  | Assigned for Pay. | Yes            | 12/06/2022    | Rejected            | R            |
|       | н н 1 3                                         | 2 3 4 5                | 6 •     | н 5          | • Items per pa    | ge          |                   |                |               | Items 1 to          | o 10 of 77   |
|       |                                                 |                        |         |              |                   |             |                   |                |               |                     |              |

iii. Click on the 'Create Cess Exemption/Waiver' button.

Figure 10

iv. You can search for a declaration by BL number and select the desired declaration. The Revenue Authority will be automatically selected according to the Collectorate of GD/SD.

| Declaration Selection | BL Number     | VIR Number         | Declaration Type                   | Trader Name                     | BL Date    | Status              |                   |
|-----------------------|---------------|--------------------|------------------------------------|---------------------------------|------------|---------------------|-------------------|
| BL No                 | BL-1298685121 | KPPI-0353-07072022 | HC                                 | M/S KHAWAJA SPINNING MILLS LTD, | 07-07-2022 | Waiting For Cess    | *                 |
|                       | BL-4170081121 | KPPI-0353-07072022 | HC                                 | M/S KHAWAJA SPINNING MILLS LTD, | 07-07-2022 | Assigned to Cashier |                   |
|                       | BL-2981447121 | KPPI-0352-04072022 | HC                                 | M/S KHAWAJA SPINNING MILLS LTD, | 07-07-2022 | Assigned to Cashier |                   |
|                       | BL-170A978184 | KPPI-0351-30062022 | HC                                 | M/S KHAWAJA SPINNING MILLS LTD, | 07-07-2002 | Assigned to Cashier |                   |
|                       | BL-2453131121 | KPPI-0353-07072022 | HC                                 | M/S KHAWAJA SPINNING MILLS LTD, | 07-07-2022 | Assigned to Cashier | -                 |
| Close                 | H 4 1 2 3 4   | <b>&gt; H</b> 5    | <ul> <li>items per page</li> </ul> |                                 |            |                     | 1 - 5 of 65 items |

Figure 11

v. System will auto fetch details from the selected GD/SD. In case of any rules or notification, describe and provide your remarks and click on 'Save & Proceed' button.

| ⊗ PSW | Search Anything                                                          |                                                                                          |                                  | 2 976 SACO INTERNATIONAL • TR              |  |  |  |  |
|-------|--------------------------------------------------------------------------|------------------------------------------------------------------------------------------|----------------------------------|--------------------------------------------|--|--|--|--|
| Home  | Infrastructure Development Cess<br>Home / LPCO / Infrastructure Developm | Exemption/Waiver<br>nent Cess Exemption/Waiver                                           |                                  |                                            |  |  |  |  |
|       | Step 1 of 3<br>All fields are mandatory except the one                   | s marked as Optional                                                                     |                                  | + Save + Cancel                            |  |  |  |  |
|       | Exemption / Waiver Details<br>Bank Guarantee Information                 | Declaration Information                                                                  | + Select Declaration             |                                            |  |  |  |  |
|       | Documents                                                                | BL/AWB<br>HKJHKT5168                                                                     | IGM Number<br>586                | Index Number<br>309                        |  |  |  |  |
|       |                                                                          | Importer Name                                                                            | Importer Address                 | IGM Importer Name                          |  |  |  |  |
|       |                                                                          | M/S SADAQAT                                                                              | SADAQAT LIMITED                  |                                            |  |  |  |  |
|       |                                                                          | Agent Name<br>Parvaiz Enterprise                                                         | Cess Amount (Rs.)<br>151752.0000 | Revenue Authority Punjeb Revenue Authority |  |  |  |  |
|       |                                                                          | Rule(s) Notification (s) Rule(s) Notification (s) Description Please select Please Input |                                  |                                            |  |  |  |  |
|       |                                                                          | Remarks Type here                                                                        |                                  |                                            |  |  |  |  |
|       |                                                                          |                                                                                          |                                  | Save and Proceed                           |  |  |  |  |

Figure 12

vi. Under the Bank Guarantee information tab, click on 'Select Existing Guarantee' button.

| Search Anything                                                               |                                                                                                    |                                                                                                    |                                                                                                    |                                                                                                    |                                                                                                    |                                                                                                    | <b>\$\$</b> 976                                                                                                    | 💄 AS                                                                                                    | CO INTERNATIONA                              | AL TR                                                                                                    |
|-------------------------------------------------------------------------------|----------------------------------------------------------------------------------------------------|----------------------------------------------------------------------------------------------------|----------------------------------------------------------------------------------------------------|----------------------------------------------------------------------------------------------------|----------------------------------------------------------------------------------------------------|----------------------------------------------------------------------------------------------------|----------------------------------------------------------------------------------------------------|----------------------------------------------------------------------------------------------------|----------------------------------------------|----------------------------------------------------------------------------------------------------|
| Infrastructure Development Cess E<br>Home / LPCO / Infrastructure Development | xemption<br>ent Cess E                                                                                                    | n/Waiver<br>ixemption/Waiver                                                                                                    |                                                                                                    |                                                                                                    |                                                                                                    |                                                                                                    |                                                                                                    |                                                                                                    |                                              |                                                                                                    |
| Step 2 of 3<br>All fields are mandatory except the ones                       | marked a                                                                                                    | s Optional                                                                                                    |                                                                                                    |                                                                                                    |                                                                                                    |                                                                                                    |                                                                                                    |                                                                                                    | + Save                                       | <ul> <li>Cancel</li> </ul>                                                                                           |
| Exemption / Waiver Information                                                | Bank G                                                                                                    | Suarantee(s)                                                                                                    |                                                                                                    |                                                                                                    |                                                                                                    |                                                                                                    |                                                                                                    |                                                                                                    | + Solact Existing                            | Guarantee                                                                                                    |
| Bank Guarantee Information                                                    |                                                                                                    |                                                                                                    |                                                                                                    |                                                                                                    |                                                                                                    |                                                                                                    |                                                                                                    |                                                                                                    | + Select Existing                            | Guarantee                                                                                                    |
| Documents                                                                     | S.No.                                                                                                    | BG Number Number                                                                                                    | BG Value                                                                                                    | Currency                                                                                                    | Issued on                                                                                                    | Expiry                                                                                                    | Submitted on                                                                                                    | Bank                                                                                                    | BG Bal                                       | Actions                                                                                                    |
|                                                                               |                                                                                                    |                                                                                                    |                                                                                                    |                                                                                                    |                                                                                                    |                                                                                                    |                                                                                                    |                                                                                                    |                                              |                                                                                                    |
|                                                                               |                                                                                                    |                                                                                                    |                                                                                                    |                                                                                                    |                                                                                                    |                                                                                                    |                                                                                                    |                                                                                                    |                                              |                                                                                                    |
|                                                                               |                                                                                                    |                                                                                                    |                                                                                                    |                                                                                                    |                                                                                                    |                                                                                                    |                                                                                                    |                                                                                                    |                                              |                                                                                                    |
|                                                                               |                                                                                                    |                                                                                                    |                                                                                                    |                                                                                                    |                                                                                                    |                                                                                                    |                                                                                                    |                                                                                                    |                                              |                                                                                                    |
|                                                                               |                                                                                                    |                                                                                                    |                                                                                                    |                                                                                                    |                                                                                                    |                                                                                                    |                                                                                                    |                                                                                                    |                                              |                                                                                                    |
|                                                                               |                                                                                                    |                                                                                                    |                                                                                                    |                                                                                                    |                                                                                                    |                                                                                                    |                                                                                                    |                                                                                                    |                                              |                                                                                                    |
|                                                                               |                                                                                                    |                                                                                                    |                                                                                                    |                                                                                                    |                                                                                                    |                                                                                                    |                                                                                                    |                                                                                                    |                                              |                                                                                                    |
|                                                                               |                                                                                                    |                                                                                                    |                                                                                                    |                                                                                                    |                                                                                                    |                                                                                                    |                                                                                                    |                                                                                                    | Save a                                       | nd Proceed                                                                                                    |
|                                                                               |                                                                                                    |                                                                                                    |                                                                                                    |                                                                                                    |                                                                                                    |                                                                                                    |                                                                                                    |                                                                                                    |                                              |                                                                                                    |
|                                                                               |                                                                                                    |                                                                                                    |                                                                                                    |                                                                                                    |                                                                                                    |                                                                                                    |                                                                                                    |                                                                                                    |                                              |                                                                                                    |
|                                                                               |                                                                                                    |                                                                                                    |                                                                                                    |                                                                                                    |                                                                                                    |                                                                                                    |                                                                                                    |                                                                                                    |                                              |                                                                                                    |
|                                                                               |                                                                                                    |                                                                                                    |                                                                                                    |                                                                                                    |                                                                                                    |                                                                                                    |                                                                                                    |                                                                                                    |                                              |                                                                                                    |
|                                                                               |                                                                                                    |                                                                                                    |                                                                                                    |                                                                                                    |                                                                                                    |                                                                                                    |                                                                                                    |                                                                                                    |                                              |                                                                                                    |
|                                                                               | Search Arything Infrastructure Development Cess E Home / IPCO / Infrastructure Development Step 2 of 3 All fields are mandatory except the ones Exemption / Weiver Information Documents | Search Anything Infrastructure Development Cess Exemption Home / IPCO / Infrastructure Development Cess Exemption Step 2 of 3 Alf fields are mandatory except the ones marked a Exemption / Waiver Information Bank Guarantee Information Documents SNo. | Search Anything         Infrastructure Development Cess Exemption/Waiver         Home/ IPCO/ Infrastructure Development Cess Exemption/Waiver         Steg 2 of 3         Alf fields are mandatory except the ones marked as Optional         Exemption / Waiver Information         Bank Guarantee (s)         Documents         S.No.         BG Number Number | Serich Anything         Infrastructure Development Cess Exemption/Waiver         Home / URC/ Instatructure Development Cess Exemption/Waiver         Step 2 of 3         All fields are mandatory except the ones marked as Optional         Exemption / Waiver Information         Bank Guarantee(s)         Documents         S.No.       BG Number Number         BG Value | Search Anything         Infrastructure Development Cess Exemption/Waiver         Home / LPC / Infrastructure Development Cess Exemption/Waiver         Step 2 of 3         Alf fields are mendetory except the ones marked as Optional         Exemption / Waiver Information         Decuments         S.No.         BG Number Number         BG Value         Currency | Serich Arything         Infrastructure Development Cess Exemption/Waiver         Home / URC/Direktructure Development Cess Exemption/Waiver         Sep 2 of 3         All fields are mandatory except the ones marked as Optional         Exemption / Waiver Information         Bank Guarantee(s)         Documents         S.No.       BG Number Number         BG Value       Currency         Interview | Search Anything         Interstructure Development Cess Exemption/Waiver         How / Leo / Indestructure Development Cess Exemption/Waiver         Sep 2 of 3         At fields are mandatory except the ones marked as Optional         Exemption / Waiver Information         Bank Guarantee(s)         Documents         SNo.       BG Number Number         BG Value       Currency       Issued on         Exemption / Waiver Information       Exemption / Subject       Exemption / Subject         Documents       S.No.       BG Number Number       BG Value       Currency       Issued on       Expire | Sexch Anything       # 976         Interstructure Development Cess Exemption/Waiver         Home / LeoC / Interstructure Development Cess Exemption/Waiver         Sex 2 of 3         Affeids are mendatory except the ones marked as Optional         Exemption / Waiver Information         Bank Guarantee(s)         Documents         No.       B6 Number Number         B6 Value       Currency       Issued on       Expiry         Submitted on | Sexch Arybing                   Performation | Search Angeling         III 976         A SCO INTERNATION           Infrastructure Development Cess Exemption/Waiver |

Figure 13

vii. The bank guarantees created for the relevant province will be reflected here. You can also search for a bank guarantee number and select the desired bank guarantee.

| Bank Guarantee Selection | S. No. | Bank Guarantee Number | Bank    | Issued On      | Expiry     | Submitted On | Value  | Balance | Status  |                   |
|--------------------------|--------|-----------------------|---------|----------------|------------|--------------|--------|---------|---------|-------------------|
| Bank Guarantee Number    | 1      | 223456                | BIP     | 31-12-2023     | 31-12-2024 | 31-12-2023   | 10000  | 10000   | Active  | A                 |
|                          | 2      | Tiger2                | ABL     | 01-12-2023     | 27-01-2024 | 01-12-2023   | 200000 | 0       | Expired |                   |
|                          | 3      | 222b                  | ABL     | 01-12-2023     | 20-01-2024 | 01-12-2023   | 200000 | 200000  | Expired |                   |
|                          | 4      | 222                   | ABL     | 01-12-2023     | 03-02-2024 | 01-12-2023   | 200000 | 11821   | Expired |                   |
|                          | 5      | 111                   | ABL     | 01-12-2023     | 06-01-2024 | 01-12-2023   | 20000  | 20000   | Expired | Ŧ                 |
| Close                    | я 4    | 1 2 3 4               | н н 5 т | items per page |            |              |        |         |         | 1 - 5 of 28 items |

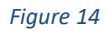

viii. Click on the 'Save & Proceed' button to move to the next tab.

| ⊗ PSW | Search Anything                                                               |                                                                                                    |              |          |          |            |            | \$\$ 976     | 🛓 ASCO | INTERNATION | AL • TR    |  |
|-------|-------------------------------------------------------------------------------|----------------------------------------------------------------------------------------------------|--------------|----------|----------|------------|------------|--------------|--------|-------------|------------|--|
| Home  | Infrastructure Development Cess I<br>Home / LPCO / Infrastructure Development | Infrastructure Development Cess Exemption/Waiver Home / LPCO / Infrastructure Development Cess Exemption/Waiver |              |          |          |            |            |              |        |             |            |  |
|       | Step 2 of 3<br>All fields are mandatory except the ones marked as Optional +  |                                                                                                    |              |          |          |            |            |              |        |             |            |  |
|       | Exemption / Waiver Information                                                | Exemption / Walver Information Bank Guarantee(s) + Select Existing Guar                                         |              |          |          |            |            |              |        |             |            |  |
|       | Bank Guarantee Information                                                    |                                                                                                    |              |          |          |            |            |              |        |             |            |  |
|       | Documents                                                                     | S.No.                                                                                                    | BG Number    | BG Value | Currency | Issued on  | Expiry     | Submitted on | Bank   | BG Bal      | Actions    |  |
|       |                                                                               | 1                                                                                                    | KPEQ-2312421 | 5000     | PKR      | 01-10-2023 | 01-10-2023 | 26-10-2023   | BAF    | 15000       | Û          |  |
|       |                                                                               | 2                                                                                                    | KPEQ-2312421 | 5000     | PKR      | 01-10-2023 | 01-10-2023 | 26-10-2023   | ABL    | 15000       | Ť          |  |
|       |                                                                               |                                                                                                    |              |          |          |            |            |              |        | Save a      | nd Praceed |  |

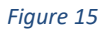

\*Note: You can add up to two bank guarantees at once.

ix. Under the documents tab, select the relevant document type, upload the document by clicking 'Select Files', and click the 'Submit' button.

| ♦ PSW | Search Anything                                                          |                                                                                           | 1 976 🛓 ASCO IN | NTERNATIONAL -         | TR    |
|-------|--------------------------------------------------------------------------|-------------------------------------------------------------------------------------------|-----------------|------------------------|-------|
| Home  | Infrastructure Development Cess<br>Home / LPCO / Infrastructure Developm | Exemption/Waiver<br>nent Cess Exemption/Waiver                                            |                 |                        |       |
|       | Step 3 of 3<br>All fields are mandatory except the one                   | s marked as Optional                                                                      |                 | + Save · Ca            | ancel |
|       | Exemption / Waiver Information<br>Bank Guarantee Information             | Document Type<br>Select Document Type                                                     |                 |                        |       |
|       | Documents                                                                | Upload File<br>Select file.                                                               |                 | rop files here to uplo | o d   |
|       |                                                                          | Only (prg., jgg., pdf &, png files are allowed for uploading. File size max limit is 2M8. |                 | Back                   | H     |
|       |                                                                          |                                                                                           |                 |                        |       |

Figure 16

Note: Please ensure that Court Order and BG Scan are attached.

x. Your request is successfully submitted to Balochistan Revenue Authority department.

| Request Submitted<br>Your request has been submitted<br>successfully |  |
|----------------------------------------------------------------------|--|
| Return to Home                                                       |  |

xi. You can view submitted requests and status by clicking on the 'View' action button.

| Infrastructure Develo<br>Home / LPCO / CESS Exe | pment Cess Exemption               | on/Waiver        |                 |                     |                |              |           |            |                       |
|-------------------------------------------------|------------------------------------|------------------|-----------------|---------------------|----------------|--------------|-----------|------------|-----------------------|
| Infrastructure Develop                          | oment CESS Exemption/\             | Waiver           |                 |                     |                |              | Search    | Q + Create | Cess Exemption/Waiver |
| Department                                      | Trader Name /Agent                 | Request Number   | BL/AWB Number   | GD/SD Status        | Bank Guarantee | Submitted On | Status    | NTN        | Actions               |
| Baluchistan Revenue<br>Authority                | M/S KHAWAJA<br>SPINNING MILLS LTD, | 0100422-21062024 | TAFT110620-0007 | Assigned to Cashier | No             | 21/06/2024   | Rejected  | 0225900    | Ð                     |
| Khyber Pakhtunkhwa<br>Revenue Authority         | M/S KHAWAJA<br>SPINNING MILLS LTD, |                  | TAFT120620-0002 | Assigned to Cashier | No             |              | Draft     | 0225900    | C 🔋                   |
| Khyber Pakhtunkhwa<br>Revenue Authority         | M/S KHAWAJA<br>SPINNING MILLS LTD, | 0100392-12062024 | TAFT120620-0002 | Assigned to Cashier | No             | 12/06/2024   | Rejected  | 0225900    | Ð                     |
| Khyber Pakhtunkhwa<br>Revenue Authority         | M/S KHAWAJA<br>SPINNING MILLS LTD, | 0100391-12062024 | TAFT120620-0002 | GD Reopen           | No             | 12/06/2024   | Void      | 0225900    | ۹                     |
| Khyber Pakhtunkhwa<br>Revenue Authority         | M/S KHAWAJA<br>SPINNING MILLS LTD, | 0100384-11062024 | TAFT110620-0001 | GD Reopen           | Yes            | 11/06/2024   | Void      | 0225900    | ۹                     |
| Sindh ET&NC                                     | M/S KHAWAJA<br>SPINNING MILLS LTD, | 0100348-06062024 | BL-004426661    | Assigned to Cashier | No             | 06/06/2024   | Submitted | 0225900    | Ð                     |

| Figure | 18 |
|--------|----|
|--------|----|

xii. The interface will display the submitted request along with its status.

| Infrastructure Developr<br>Home / LPCO / CESS Exemp | nent Cess Exemption/<br>ation / View / | Waiver   |                             |              |      |                        |                                |                                          |                  |               |
|-----------------------------------------------------|----------------------------------------|----------|-----------------------------|--------------|------|------------------------|--------------------------------|------------------------------------------|------------------|---------------|
| Status<br>Approved                                  |                                        |          | Request Numb<br>0100298-011 | er<br> 22023 |      | Process<br>01-12-2     | ed On<br>23                    | Bank Guarantee<br><b>Yes</b>             | >                | <b>Expand</b> |
| Exemption / Waiver Info                             | mation                                 |          |                             |              |      |                        |                                |                                          |                  | _             |
| BL/AWB Number<br>Automation-151                     |                                        |          | IGM Number<br>333           |              |      | Index<br>52            | Number                         | Importer Name<br>M/S KHAWAJA SPII        | NNING MILLS LTD, |               |
| Importer Address<br>10-L GULBERG III MAIN F         | EROZEPUR ROAD ,LAHOR                   | E        | IGM Importer Name           | OF METALS    |      | Cess A<br>PKR          | imount(Rs.)<br>1,505,422.00    | Rules(s) / Law(s)<br>US-14-1 (a)         |                  |               |
| Bank Guarantee(s)                                   |                                        |          |                             |              |      |                        |                                |                                          |                  | > <b>E</b>    |
| Bank Guarantee Number                               | Bank Guarantee Value                   | Currency | Issued On                   | Expiry       | Bank | Bank Guarantee Balance | Physically Received            |                                          |                  | _             |
| Tiger1                                              | 200000                                 | PKR      | 01-12-2023                  | 06-01-2024   | ABL  | 11821                  |                                |                                          |                  | *             |
| Tiger2                                              | 200000                                 | PKR      | 01-12-2023                  | 27-01-2024   | ABL  | 0                      |                                |                                          |                  |               |
| ddddd                                               | 400000                                 | PKR      | 01-11-2023                  | 02-12-2023   | ABL  | 35468                  |                                |                                          |                  |               |
| Remarks                                             |                                        |          |                             |              |      |                        |                                |                                          |                  |               |
| ok                                                  |                                        |          |                             |              |      |                        |                                |                                          |                  |               |
| Cess Decision                                       |                                        |          |                             |              |      |                        |                                |                                          |                  | le            |
| Cess Decision<br>Exempted by Percentage             |                                        |          | Percentage<br>50%           |              |      | Exemp<br>PKR           | ited Amount (Rs)<br>752,711.00 | Payable Cess Amount (R<br>PKR 752,711.00 | 5)               |               |

Figure 19

#### 5.4. PROCESS FOR INFRASTRUCTURE DEVELOPMENT CESS EXEMPTION WITHOUT BANK GUARANTEE

i. Upon successful Login, A dashboard will appear. At the Home screen, click on the 'LPCO' button.

| <b>∜PSW</b>                                          | Search anything                  |                         |                         | 🞯 3984 🍟 🕹 k                  | HAWAJA SPINNING MILLS LIMITED + TR + |
|------------------------------------------------------|----------------------------------|-------------------------|-------------------------|-------------------------------|--------------------------------------|
| Home                                                 | Dashboard<br>Home /              |                         |                         |                               |                                      |
| ☆ Single Declaration ☆ Transfer Financial Instrument | Registration                     | Single Declaration      | Child User Management   | LPC0                          | Profile Management                   |
| 문 LPCO<br>문 Bank Guarantee                           | VPS                              | Value Added Services    | PSW Messages            | WeBOC Messages                | EIF/EFE Management                   |
|                                                      | Recoveries                       | Appeals                 | Feedback and Complaints | Complain Management<br>System | Classification Committee             |
|                                                      | Advance Ruling Issuance<br>(ARI) | Authorize Customs Agent | Goods Declaration       | Financial Instrument          | Bank Guarantee                       |
|                                                      | Assessment/ Audit                | Document(s) Requested   | Adjudication            | Duty Drawback                 | Licenses & Quotas                    |
|                                                      | 6 User Support System            | Financial Securities    | Carrier Declaration     | Refund Management             | ALIS MLS                             |
|                                                      | Payment Management               |                         |                         |                               |                                      |

Figure 20

ii. Under LPCO section, click on 'Infrastructure Development Cess Exemption/Waiver".

| <b>∜PSW</b>                                          | E Search anything                |                            |                        | 🕲 3984 🖤 🔒 кн                                       | AWAJA SPINNING MILLS LIMITED • TR •      |
|------------------------------------------------------|----------------------------------|----------------------------|------------------------|-----------------------------------------------------|------------------------------------------|
| ♣ Home Pregistration                                 | Dashboard<br>Home / LPCO /       |                            |                        |                                                     |                                          |
| ☆ Single Declaration ☆ Transfer Financial Instrument | Seed Enlistments                 | Catch Certificate          | Import Licenses        | REX Registration<br>Endorsement                     | E Certificate of Origin Form             |
| E LPCO                                               | Electronic Certificate of Origin | REX Registration Amendment | Export Quota           | Import Permits                                      | Export Permits                           |
|                                                      | Export Certificates              | Release Orders             | Release Bank Guarantee | Infrastructure Development<br>Cess Exemption/Waiver | Cess Exemption/Waiver<br>Against NTW/FTN |
|                                                      |                                  |                            |                        |                                                     |                                          |
|                                                      |                                  |                            |                        |                                                     |                                          |

| ♦ PSW | Search Anything                                 | 2                      |         |               |                                  |             |                   |                | <b>#</b> 976 | ASCO INTERNATIO     | INAL - TR     |
|-------|-------------------------------------------------|------------------------|---------|---------------|----------------------------------|-------------|-------------------|----------------|--------------|---------------------|---------------|
| Home  | Cess Exemption/Walve<br>Home / LPCO / Cess Exem | er<br>nption/Waiver    |         |               |                                  |             |                   |                |              |                     |               |
|       | All                                             |                        |         |               |                                  |             |                   |                |              |                     |               |
|       | Cess Exemption/Waiv                             | ver                    |         |               |                                  |             |                   | Search         | Q            | + Create Cess Exem  | eption/Walver |
|       | Department                                      | Trader Name / Agent Na | NTN     | Request No    | Bank Guarantee N                 | BL/AWB Nurr | GD/SD Status      | Bank Guarantee | Submitted On | Status              | Actions       |
|       | Punjab Revenue Author.                          | Asif Mehmood Kahn      | 0453600 | 0100001-1302  | ABCD1234                         |             |                   | Yes            | 12/06/2022   | Approved            |               |
|       | Punjab Revenue Autho                            | Asif Mehmood Kahn      | 0453600 | 0100002-130   |                                  | STJPN-1483  | Assigned for Pay. | No             | 12/06/2022   | Document Called     | *             |
|       | Punjab Revenue Author.                          | Asif Mehmood Kahn      | 0453600 | 0100003-130   | ABCD1234                         |             |                   | Yes            | 12/06/2022   | Draft               | 2 🖬           |
|       | Punjab Revenue Authori                          | Asif Mehmood Kahn      | 0453600 | 0100004-130   | ABCD1234                         |             |                   | Yes            | 12/06/2022   | Assigned to Officer | R             |
|       | Punjab Revenue Authori                          | Asif Mehmood Kahn      | 0453600 | 0100005-130   | ABCD1234                         |             |                   | Yes            | 12/06/2022   | Assigned to Officer | R             |
|       | Punjab Revenue Authori                          | Asif Mehmood Kahn      | 0453600 | 0100006-130   |                                  | STJPN-1483  | Assigned for Pay. | No             | 12/06/2022   | Assigned to Officer | R             |
|       | Punjab Revenue Authori                          | Asif Mehmood Kahn      | 0453600 | 0100007-130   | ABCD1234                         |             |                   | Yes            | 12/06/2022   | Approved            |               |
|       | Punjab Revenue Authori                          | Asif Mehmood Kahn      | 0453600 | 0100008-130   |                                  | STJPN-1483  | Assigned for Pay. | No             | 12/06/2022   | Approved            | R             |
|       | Punjab Revenue Authori                          | Asif Mehmood Kahn      | 0453600 | 0100009-130   | ABCD1234                         |             |                   | Yes            | 12/06/2022   | Approved            | R             |
|       | Punjab Revenue Authori                          | Asif Mehmood Kahn      | 0453600 | 0100010-1302  | ABCD1234                         | STJPN-1483  | Assigned for Pay. | Yes            | 12/06/2022   | Rejected            | R             |
|       | Punjab Revenue Authori                          | Asif Mehmood Kahn      | 0453600 | 0100011-1302_ |                                  |             |                   | No             | 12/06/2022   | Rejected            | R             |
|       | Punjab Revenue Authori                          | Asif Mehmood Kahn      | 0453600 | 0100012-1302  | ABCD1234                         | STJPN-1483  | Assigned for Pay. | Yes            | 12/06/2022   | Rejected            | R             |
|       | н н 1 3                                         | 2 3 4 5                | 6 •     | H 5           | <ul> <li>Items per pa</li> </ul> | ige         |                   |                |              | Items 1 t           | o 10 of 77    |
|       | 1                                               |                        |         |               |                                  |             |                   |                |              |                     |               |

iii. Click on the 'Create Cess Exemption/Waiver' button.

Figure 22

iv. You can search for a declaration by BL number and select the desired declaration.

| Declaration Select | tion | BL Number     | VIR Number         | Declaration Type                   | Trader Name                     | BL Date    | Status              |                   |
|--------------------|------|---------------|--------------------|------------------------------------|---------------------------------|------------|---------------------|-------------------|
| BL No              |      | BL-1298685121 | KPPI-0353-07072022 | HC                                 | M/S KHAWAJA SPINNING MILLS LTD, | 07-07-2022 | Waiting For Cess    | *                 |
|                    |      | BL-4170081121 | KPPI-0353-07072022 | HC                                 | M/S KHAWAJA SPINNING MILLS LTD, | 07-07-2022 | Assigned to Cashier |                   |
|                    |      | BL-2981447121 | KPPI-0352-04072022 | HC                                 | M/S KHAWAJA SPINNING MILLS LTD, | 07-07-2022 | Assigned to Cashier |                   |
|                    |      | BL-170A978184 | KPPI-0351-30062022 | HC                                 | M/S KHAWAJA SPINNING MILLS LTD, | 07-07-2002 | Assigned to Cashier |                   |
|                    |      | BL-2453131121 | KPPI-0353-07072022 | НС                                 | M/S KHAWAJA SPINNING MILLS LTD, | 07-07-2022 | Assigned to Cashier | -                 |
| Ck                 | ose  | H 4 1 2 3 4   | <b>&gt; &gt;</b> 5 | <ul> <li>items per page</li> </ul> |                                 |            |                     | 1 - 5 of 65 items |

Figure 23

| <b>⇔PSW</b> | Search Anything                                                         |                                                  |                                      | # 976 🛓 ASCO INTERNATIONAL 👻 TR |  |  |  |  |  |  |
|-------------|-------------------------------------------------------------------------|--------------------------------------------------|--------------------------------------|---------------------------------|--|--|--|--|--|--|
| Home        | Infrastructure Development Cess<br>Home / LPCO / Infrastructure Develop | s Exemption/Waiver<br>ment Cess Exemption/Waiver |                                      |                                 |  |  |  |  |  |  |
|             | Step 1 of 3<br>All fields are mandatory except the one                  | es marked as Optional                            | i marked as Optional                 |                                 |  |  |  |  |  |  |
|             | Exemption / Waiver Details                                              |                                                  |                                      | + Select Declaration            |  |  |  |  |  |  |
|             | Bank Guarantee Information                                              | Declaration Information                          | T Delet Detailaber                   |                                 |  |  |  |  |  |  |
|             | Documents                                                               | BL/AWB                                           | IGM Number                           | Index Number                    |  |  |  |  |  |  |
|             |                                                                         | HKJHKT5168                                       | 586                                  | 309                             |  |  |  |  |  |  |
|             |                                                                         |                                                  |                                      |                                 |  |  |  |  |  |  |
|             |                                                                         | Importer Name                                    | Importer Address                     | IGM Importer Name               |  |  |  |  |  |  |
|             |                                                                         | M/S SADAQAT                                      | 2 K.M SAHIWAL ROAD                   | SADAQAT LIMITED                 |  |  |  |  |  |  |
|             |                                                                         |                                                  |                                      |                                 |  |  |  |  |  |  |
|             |                                                                         | Agent Name                                       | Cess Amount (Rs.)                    | Revenue Authority               |  |  |  |  |  |  |
|             |                                                                         | Parvaiz Enterprise                               | Punjab Revenue Authority             |                                 |  |  |  |  |  |  |
|             |                                                                         |                                                  |                                      |                                 |  |  |  |  |  |  |
|             |                                                                         | Rule(s) Notification (s)                         | Rule(s) Notification (s) Description |                                 |  |  |  |  |  |  |
|             |                                                                         | Please select 🔹                                  | Please Input                         |                                 |  |  |  |  |  |  |
|             |                                                                         |                                                  |                                      |                                 |  |  |  |  |  |  |
|             |                                                                         | Remarks                                          |                                      |                                 |  |  |  |  |  |  |
|             |                                                                         | Type here                                        |                                      |                                 |  |  |  |  |  |  |
|             |                                                                         |                                                  |                                      |                                 |  |  |  |  |  |  |
|             |                                                                         |                                                  |                                      | Save and Proceed                |  |  |  |  |  |  |
|             |                                                                         |                                                  |                                      | Save and Picced                 |  |  |  |  |  |  |
|             |                                                                         |                                                  |                                      |                                 |  |  |  |  |  |  |

v. Provide your remarks and click on 'Save & Proceed' button.

Figure 24

vi. Under Bank Guarantee information tab, click on 'Save and Proceed' button.

| ⊗ PSW | Search Anything                                                            |                                                             |                  |          |                            |           |        | <b>\$\$</b> 976 | 🛓 ASCO | INTERNATIONA | L TR       |
|-------|----------------------------------------------------------------------------|-------------------------------------------------------------|------------------|----------|----------------------------|-----------|--------|-----------------|--------|--------------|------------|
| Home  | Infrastructure Development Cess E<br>Home / LPCO / Infrastructure Developm | t Cess Exemption/Waiver<br>evelopment Cess Exemption/Waiver |                  |          |                            |           |        |                 |        |              |            |
|       | Step 2 of 3<br>All fields are mandatory except the ones                    | s marked a                                                  | as Optional      | + Save   | <ul> <li>Cancel</li> </ul> |           |        |                 |        |              |            |
|       | Exemption / Waiver Information                                             | tion / Walver Information Bank Guarantee(s) + S             |                  |          |                            |           |        |                 |        |              |            |
|       | Documents                                                                  | S.No.                                                       | BG Number Number | BG Value | Currency                   | Issued on | Expiry | Submitted on    | Bank   | BG Bal       | Actions    |
|       |                                                                            |                                                             |                  |          |                            |           |        |                 |        |              |            |
|       |                                                                            |                                                             |                  |          |                            |           |        |                 |        |              |            |
|       |                                                                            |                                                             |                  |          |                            |           |        |                 |        |              |            |
|       |                                                                            |                                                             |                  |          |                            |           |        |                 |        |              |            |
|       |                                                                            |                                                             |                  |          |                            |           |        |                 |        |              |            |
|       |                                                                            |                                                             |                  |          |                            |           |        |                 |        | Save a       | nd Proceed |
|       |                                                                            |                                                             |                  |          |                            |           |        |                 |        |              |            |
|       |                                                                            |                                                             |                  |          |                            |           |        |                 |        |              |            |
|       |                                                                            |                                                             |                  |          |                            |           |        |                 |        |              |            |

Figure 25

vii. Under the documents tab, select the relevant document type, upload the document, and click the 'Submit Request' button.

| ⊗ PSW | Search Anything                                                        |                                                                                        | <b>\$\$</b> 976 | ASCO INTERNATIONAL • TR   |
|-------|------------------------------------------------------------------------|----------------------------------------------------------------------------------------|-----------------|---------------------------|
| Home  | Infrastructure Development Ces<br>Home / LPCO / Infrastructure Develop | s Exemption/Waiver<br>ment Cess Exemption/Waiver                                       |                 |                           |
|       | Step 3 of 3<br>All fields are mandatory except the on                  | es marked as Optional                                                                  |                 | + Save * Cancel           |
|       | Exemption / Waiver Information                                         | Document Type                                                                          |                 |                           |
|       | Bank Guarantee Information                                             | Select Document Type                                                                   |                 | · ·                       |
|       | Documents                                                              | Upload File                                                                            |                 |                           |
|       |                                                                        | Select files.                                                                          |                 | Drop files here to up oad |
|       |                                                                        | Only jpeg. jpg. pdf & png files are allowed for uploading. File size max limit is 2MB. |                 |                           |
|       |                                                                        |                                                                                        |                 |                           |
|       |                                                                        |                                                                                        |                 | Back                      |
|       |                                                                        |                                                                                        |                 |                           |
|       |                                                                        |                                                                                        |                 |                           |

Figure 26

Note: Please ensure that Law/Notification is attached.

viii. Your request is successfully submitted to Balochistan Revenue Authority department.

| Request Submitted<br>Your request has been submitted<br>successfully |  |
|----------------------------------------------------------------------|--|
| Return to Home                                                       |  |

Figure 27

ix. You can view submitted requests by clicking on the 'View' action button.

| Infrastructure Develo<br>Home / LPCO / CESS Exe | ifrastructure Development Cess Exemption//Waiver ome / LPC0 / CESS Exemption / |                  |                 |                      |                |              |           |         |            |  |  |
|-------------------------------------------------|--------------------------------------------------------------------------------|------------------|-----------------|----------------------|----------------|--------------|-----------|---------|------------|--|--|
| Infrastructure Develop                          | oment CESS Exemption/V                                                         | Search           | Q + Create C    | ess Exemption/Waiver |                |              |           |         |            |  |  |
| Department                                      | Trader Name /Agent                                                             | Request Number   | BL/AWB Number   | GD/SD Status         | Bank Guarantee | Submitted On | Status    | NTN     | Actions    |  |  |
| Baluchistan Revenue<br>Authority                | M/S KHAWAJA<br>SPINNING MILLS LTD,                                             | 0100422-21062024 | TAFT110620-0007 | Assigned to Cashier  | No             | 21/06/2024   | Rejected  | 0225900 | e          |  |  |
| Khyber Pakhtunkhwa<br>Revenue Authority         | M/S KHAWAJA<br>SPINNING MILLS LTD,                                             |                  | TAFT120620-0002 | Assigned to Cashier  | No             |              | Draft     | 0225900 | <b>8</b> . |  |  |
| Khyber Pakhtunkhwa<br>Revenue Authority         | M/S KHAWAJA<br>SPINNING MILLS LTD,                                             | 0100392-12062024 | TAFT120620-0002 | Assigned to Cashier  | No             | 12/06/2024   | Rejected  | 0225900 | Ð          |  |  |
| Khyber Pakhtunkhwa<br>Revenue Authority         | M/S KHAWAJA<br>SPINNING MILLS LTD,                                             | 0100391-12062024 | TAFT120620-0002 | GD Reopen            | No             | 12/06/2024   | Void      | 0225900 | Ð          |  |  |
| Khyber Pakhtunkhwa<br>Revenue Authority         | M/S KHAWAJA<br>SPINNING MILLS LTD,                                             | 0100384-11062024 | TAFT110620-0001 | GD Reopen            | Yes            | 11/06/2024   | Void      | 0225900 | Ð          |  |  |
| Sindh ET&NC                                     | M/S KHAWAJA<br>SPINNING MILLS LTD,                                             | 0100348-06062024 | BL-004426661    | Assigned to Cashier  | No             | 06/06/2024   | Submitted | 0225900 | Ð          |  |  |

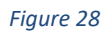

x. The interface will display the submitted request along with its status.

| Infrastructure Developr<br>Home / LPCO / CESS Exemp | frastructure Development Cess Exemption/Waiver ame / JPCO / CESS Exemption / View / |          |                                   |              |      |                        |                                       |  |                                            |                 |          |
|-----------------------------------------------------|-------------------------------------------------------------------------------------|----------|-----------------------------------|--------------|------|------------------------|---------------------------------------|--|--------------------------------------------|-----------------|----------|
| Status<br>Approved                                  |                                                                                     |          | Request Numb<br>0100298-011       | er<br>122023 |      | Process<br>01-12-2     | ed On<br>33                           |  | Bank Guarantee<br>Yes                      | >               | Expand   |
| Exemption / Waiver Info                             | rmation                                                                             |          |                                   |              |      |                        |                                       |  |                                            |                 |          |
| BL/AWB Number<br>Automation-151                     |                                                                                     |          | IGM Number<br>333                 |              |      | Index I<br>52          | lumber                                |  | Importer Name<br>M/S KHAWAJA SPINN         | IING MILLS LTD, |          |
| Importer Address<br>10-L GULBERG III MAIN F         | EROZEPUR ROAD ,LAHOR                                                                | E        | IGM Importer Name<br>GLOBAL TRADE | OF METALS    |      | Cess A<br>PKR 1        | mount(Rs.)<br>I, <b>505,422.00</b>    |  | Rules(s) / Law(s)<br>US-14-1 (a)           |                 |          |
| Bank Guarantee(s)                                   |                                                                                     |          |                                   |              |      |                        |                                       |  |                                            |                 | > E      |
| Bank Guarantee Number                               | Bank Guarantee Value                                                                | Currency | Issued On                         | Expiry       | Bank | Bank Guarantee Balance | Physically Received                   |  |                                            |                 | _        |
| Tiger1                                              | 200000                                                                              | PKR      | 01-12-2023                        | 06-01-2024   | ABL  | 11821                  |                                       |  |                                            |                 | <b>^</b> |
| Tiger2                                              | 200000                                                                              | PKR      | 01-12-2023                        | 27-01-2024   | ABL  | 0                      |                                       |  |                                            |                 |          |
| dddd                                                | 400000                                                                              | PKR      | 01-11-2023                        | 02-12-2023   | ABL  | 35468                  |                                       |  |                                            |                 | -        |
| Remarks                                             |                                                                                     |          |                                   |              |      |                        |                                       |  |                                            |                 |          |
| ok                                                  |                                                                                     |          |                                   |              |      |                        |                                       |  |                                            |                 |          |
| Cess Decision                                       |                                                                                     |          |                                   |              |      |                        |                                       |  |                                            |                 | li       |
| Cess Decision<br>Exempted by Percentage             |                                                                                     |          | Percentage<br>50%                 |              |      | Exemp<br>PKR 7         | ted Amount (Rs)<br>7 <b>52,711.00</b> |  | Payable Cess Amount (Rs)<br>PKR 752,711.00 |                 |          |

Figure 29

#### 5.5. PROCESS FOR CESS EXEMPTION / WAIVER AGAINST NTN / FTN

i. Upon successful Login, A dashboard will appear. At the Home screen, click on the 'LPCO' button.

| <b>᠅PSW</b>                                          | E Search anything                |                         |                         | © 3984 📽 - 🛔 Kł               | HAWAJA SPINNING MILLS LIMITED + TR • |
|------------------------------------------------------|----------------------------------|-------------------------|-------------------------|-------------------------------|--------------------------------------|
| Home                                                 | Dashboard<br>Home /              |                         |                         |                               |                                      |
| ▲ Single Declaration ♦ Transfer Financial Instrument | Registration                     | Single Declaration      | Child User Management   | E LPCO                        | Profile Management                   |
| 문 LPCO<br>문 Bank Guarantee                           | VPS                              | Value Added Services    | PSW Messages            | WeBOC Messages                | EIF/EFE Management                   |
|                                                      | Recoveries                       | Appeals                 | Feedback and Complaints | Complain Management<br>System | Classification Committee             |
|                                                      | Advance Ruling Issuance<br>(ARI) | Authorize Customs Agent | Goods Declaration       | Financial Instrument          | Bank Guarantee                       |
|                                                      | Assessment/ Audit                | Document(s) Requested   | Adjudication            | Duty Drawback                 | Licenses & Quotas                    |
|                                                      | 5 User Support System            | Financial Securities    | Carrier Declaration     | Refund Management             |                                      |
|                                                      | Payment Management               |                         |                         |                               |                                      |

Figure 30

ii. Under LPCO section, click on 'Cess Exemption/Waiver against NTN/FTN' button.

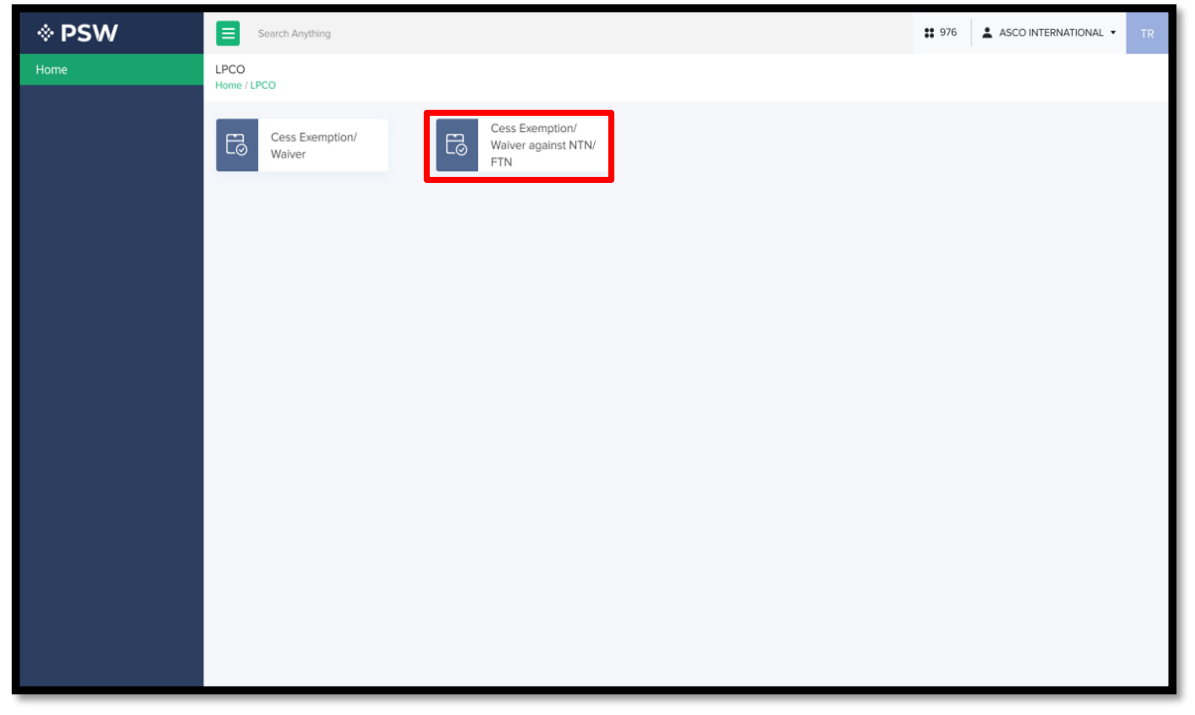

Figure 31

Copyright © Pakistan Single Window

| ⊗ PSW | Search Any                              | thing                                  |              |                    |             |             | <b>::</b> 976 <b>1</b> | ASCO INTERNATIONAL •         |
|-------|-----------------------------------------|----------------------------------------|--------------|--------------------|-------------|-------------|------------------------|------------------------------|
| Home  | Cess Exemption A<br>Home / LPCO /Cess B | gainst NTN/FTN<br>Exemption against NT | N/FTN        |                    |             |             |                        |                              |
|       | All                                     |                                        |              |                    |             |             |                        |                              |
|       | Cess Exemption                          | against NTN/FTN                        |              |                    |             |             | Search Q               | Create Cess Exemption/Waiver |
|       | Request Number                          | Department                             | Requested On | Trader Name        | Trader NTN  | End Date    | Status                 | Actions                      |
|       | 2647416546                              | PRA                                    | 12-May-2023  | ASCO INTERNATIONAL | 12-May-2023 | 12-May-2023 | Approved               | R                            |
|       | 2647416546                              | PRA                                    | 12-May-2023  | ASCO INTERNATIONAL | 12-May-2023 | 12-May-2023 | Document Called        | ±                            |
|       | 2647416546                              | PRA                                    | 12-May-2023  | ASCO INTERNATIONAL | 12-May-2023 | 12-May-2023 | Draft                  | 2 🐮                          |
|       | 2647416546                              | PRA                                    | 12-May-2023  | ASCO INTERNATIONAL | 12-May-2023 | 12-May-2023 | Assigned to Officer    | R                            |
|       | 2647416546                              | PRA                                    | 12-May-2023  | ASCO INTERNATIONAL | 12-May-2023 | 12-May-2023 | Assigned to Officer    | R                            |
|       | 2647416546                              | PRA                                    | 12-May-2023  | ASCO INTERNATIONAL | 12-May-2023 | 12-May-2023 | Assigned to Officer    | R                            |
|       | 2647416546                              | PRA                                    | 12-May-2023  | ASCO INTERNATIONAL | 12-May-2023 | 12-May-2023 | Approved               | R                            |
|       | 2647416546                              | PRA                                    | 12-May-2023  | ASCO INTERNATIONAL | 12-May-2023 | 12-May-2023 | Approved               | R                            |
|       | 2647416546                              | PRA                                    | 12-May-2023  | ASCO INTERNATIONAL | 12-May-2023 | 12-May-2023 | Approved               | R                            |
|       | 2647416546                              | PRA                                    | 12-May-2023  | ASCO INTERNATIONAL | 12-May-2023 | 12-May-2023 | Rejected               | R                            |
|       | 2647416546                              | PRA                                    | 12-May-2023  | ASCO INTERNATIONAL | 12-May-2023 | 12-May-2023 | Rejected               | R                            |
|       | 2647416546                              | PRA                                    | 12-May-2023  | ASCO INTERNATIONAL | 12-May-2023 | 12-May-2023 | Rejected               | R                            |
|       |                                         |                                        |              |                    |             |             |                        |                              |
|       |                                         |                                        |              |                    |             |             |                        |                              |

#### iii. Click on the 'Create Cess Exemption/Waiver' button.

Figure 32

iv. Select "Provincial Revenue Authority' and click on "Save and Proceed" button.

| ⊗ PSW  | Search Anything                                                                                                    |                                                                                                    | # 976 🔹 ASCO INTERNATIONAL V TR |
|--------|----------------------------------------------------------------------------------------------------|----------------------------------------------------------------------------------------------------|---------------------------------|
| W PSVV | Search Anyrting<br>Exemption Against NTN/FTN<br>Home / LPCO / Cess Exemption against<br>Step 1 of 2<br>All fields are mandatory except the or<br>Exemption / Waiver Information<br>Documents | ITN/FTN<br>es marked as Optional<br>NTN Trader Name<br>56257662 X Q Muhammad Ali Ahmed                                                                                | + Save + Cancel                 |
|        |                                                                                                    | Select Department<br>Sinth Exces, Trastiss & Narcotics Control Dept<br>Purjub Revenue Authority<br>White Dahmithea Excess & Actority<br>Balochistan Revenue Authority | Save and Proceed                |
|        |                                                                                                    |                                                                                                    |                                 |

Figure 33

xi. Under the documents tab, select the relevant document type, upload the document by clicking 'Select Files', and then click the 'Submit' button.

| Search Anything                                                          |                                                                                                    | <b>\$\$</b> 976                                                                                                    | ASCO INTERNATIONAL * TR                  |
|--------------------------------------------------------------------------|----------------------------------------------------------------------------------------------------|----------------------------------------------------------------------------------------------------|------------------------------------------|
| Create Cess Exemption/Waiver Age<br>Home / LPCO / Create Cess Exemption/ | ainst NTN/FTN<br>Weiver Against NTN/FTN                                                                                         |                                                                                                    |                                          |
| Step 2 of 2<br>All fields are mandatory except the ones                  | marked as Optional                                                                                                    |                                                                                                    | + Save + Cancel                          |
| Exemption / Waiver Information                                           | Descriment Time                                                                                                    |                                                                                                    |                                          |
| Documents                                                                | Select Document Type                                                                                                    |                                                                                                    | •                                        |
|                                                                          | Upload File                                                                                                    |                                                                                                    |                                          |
|                                                                          | Select files.                                                                                                    |                                                                                                    | Drop files here to upload                |
|                                                                          | Only ,jpg, ,jpg, ,pdf & ,png files are allowed for uploading. File size max limit is 2MB.                                       |                                                                                                    |                                          |
|                                                                          |                                                                                                    |                                                                                                    |                                          |
|                                                                          |                                                                                                    |                                                                                                    | Back                                     |
|                                                                          |                                                                                                    |                                                                                                    |                                          |
|                                                                          | Search Anything Create Cess Exemption/Waiver Ag Alfreids are mandatory except the ones Exemption / Waiver Information Documents | Control Control Contr | if if if if if if if if if if if if if i |

Figure 34

xii. Your request is successfully submitted to Balochistan Revenue Authority department.

| Request Submitted                            |
|----------------------------------------------|
| Your request has been submitted successfully |
| Return to Home                               |
|                                              |

Figure 35

v. Click the 'View' button to see detailed interface.

|              | Search anything                                                          |                                         |            |                      |              |                | <b>③</b> 39 | 984 🕎 よ K       | HAWAJA SPINNING MILLS LIMITED * | TR * |
|--------------|--------------------------------------------------------------------------|-----------------------------------------|------------|----------------------|--------------|----------------|-------------|-----------------|---------------------------------|------|
| CESS<br>Home | S Exemption/Waiver Against NTN/<br>/ LPCO / CESS Exemption Against NTN / | FTN<br>/                                |            |                      |              |                |             |                 |                                 |      |
| Infra        | astructure Development CESS Exempt                                       | ion/Waiver Against NTN                  | 1          |                      |              |                | Search      |                 | Q + Create Cess Exemption/Wain  | ver  |
| Trad         | der Name                                                                 | Department                              | Trader NTN | Request Number       | Requested On | Effective Date | End Date    | Status          | Actions                         |      |
| КНА          | WAJA SPINNING MILLS LIMITED                                              | Baluchistan Revenue<br>Authority        | 0225900    | 0100186-<br>13062024 | 13/06/2024   | 14/06/2024     | 20/06/2024  | Approved        | ම                               | ^    |
| KHA          | WAJA SPINNING MILLS LIMITED                                              | Punjab Revenue<br>Authority             | 0225900    |                      |              |                |             | Draft           | 2°<br>•                         |      |
| KHA          | WAJA SPINNING MILLS LIMITED                                              |                                         | 0225900    | 0100168-<br>07062024 | 07/06/2024   |                |             | Submitted       | ۲                               |      |
| КНА          | WAJA SPINNING MILLS LIMITED                                              | Khyber Pakhtunkhwa<br>Revenue Authority | 0225900    | 0100167-<br>07062024 | 07/06/2024   | 12/06/2024     | 12/06/2024  | Approved        | ଚ                               |      |
| КНА          | WAJA SPINNING MILLS LIMITED                                              | Sindh ET&NC                             | 0225900    | 0100140-<br>18082023 | 18/08/2023   |                |             | Document Called | କ<br>ଅ                          |      |

Figure 35

vi. The interface will display the submitted request along with its status.

| CESS Exemption/Waiver Against NTN/FTN<br>Home / LPCO / CESS Exemption Against NTN / View | 1                                             |                          |       |          |
|------------------------------------------------------------------------------------------|-----------------------------------------------|--------------------------|-------|----------|
| E Status<br>Approved                                                                     | Request Number<br>0100186-13062024            | Processed On<br>13-06-24 |       | # Expand |
| Exemption / Waiver Information                                                           |                                               |                          |       |          |
| Trader NTN / FTN<br>0225900                                                              | Trader Name<br>KHAWAJA SPINNING MILLS LIMITED |                          |       |          |
| Remarks                                                                                  |                                               |                          |       |          |
| test                                                                                     |                                               |                          | li.   | · ₽      |
| Cess Decision                                                                            |                                               |                          |       |          |
| Effective Date                                                                           | End Date                                      |                          |       |          |
| 14-06-24                                                                                 | 20-06-24                                      |                          |       |          |
| Officer Comments                                                                         |                                               |                          |       |          |
| test by CA                                                                               |                                               |                          |       |          |
|                                                                                          |                                               |                          | li li |          |
|                                                                                          |                                               |                          |       |          |
|                                                                                          |                                               |                          |       |          |

Figure 36

#### 5.6. PROCESS FOR BANK GUARANTEE RELEASE

i. Upon successful Login, A dashboard will appear. At the Home screen, click on the 'LPCO' button.

| <b>⊗PSW</b>                                          | ■ Search anything                |                         |                         | 🞯 3984 🎬 - 🛔 K                | HAWAJA SPINNING MILLS LIMITED * TR * |
|------------------------------------------------------|----------------------------------|-------------------------|-------------------------|-------------------------------|--------------------------------------|
| Home                                                 | Dashboard<br>Home /              |                         |                         |                               |                                      |
| ☆ Single Declaration ☆ Transfer Financial Instrument | Registration                     | Single Declaration      | Child User Management   | LPCO                          | Profile Management                   |
| 🖻 LPCO<br>🖻 Bank Guarantee                           | VPS                              | Value Added Services    | PSW Messages            | WeBOC Messages                | EIF/EFE Management                   |
|                                                      | Recoveries                       | Appeals                 | Feedback and Complaints | Complain Management<br>System | Classification Committee             |
|                                                      | Advance Ruling Issuance<br>(ARI) | Authorize Customs Agent | Goods Declaration       | Financial Instrument          | Bank Guarantee                       |
|                                                      | Assessment/ Audit                | Document(s) Requested   | Adjudication            | Duty Drawback                 | Licenses & Quotas                    |
|                                                      | 6 User Support System            | Financial Securities    | Carrier Declaration     | Refund Management             | BB MLS                               |
|                                                      | Payment Management               |                         |                         |                               |                                      |

Figure 37

ii. Under LPCO section, click on 'Release Bank Guarantee' button.

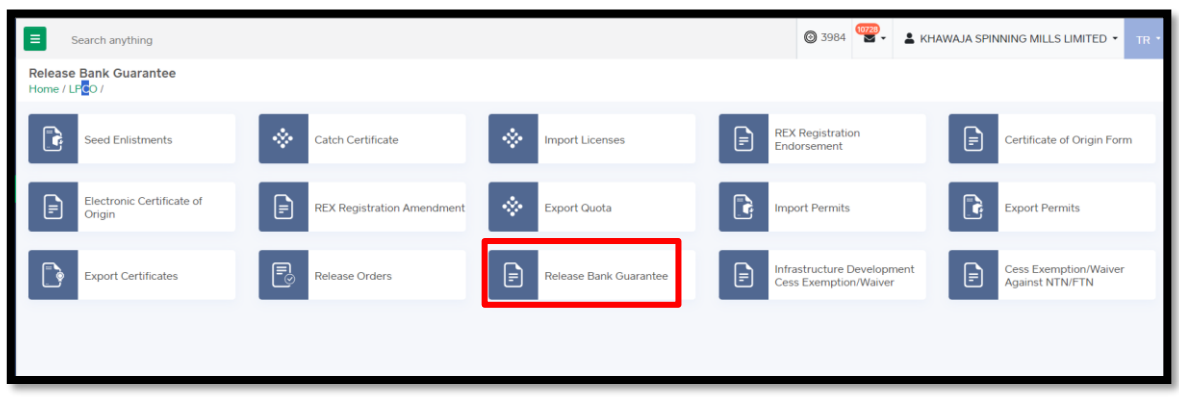

Figure 38

iii. Click on the 'Release Bank Guarantee' button.

| <b>≡</b> Search                         | anything                                    |                |           |          |           |                   |                    |            | 0          | 3984       | 💄 KHAWAJA SF           | PINNING MILLS LIMITED | • TR • |
|-----------------------------------------|---------------------------------------------|----------------|-----------|----------|-----------|-------------------|--------------------|------------|------------|------------|------------------------|-----------------------|--------|
| Release Bank<br>Home / LPCO / I         | a <mark>Guarantee</mark><br>Release Bank Gu | iarantee /     |           |          |           |                   |                    |            |            |            |                        |                       |        |
|                                         |                                             |                |           |          |           |                   |                    |            |            |            |                        |                       |        |
| Release Bank                            | Guarantee                                   |                |           |          |           |                   |                    |            |            | Search     | 4                      |                       | intee  |
| Trader Na                               | Guarantee                                   | Authority      | Bank Guar | Consumed | Bank Guar | Currency          | Bank               | Submitted  | Issued On  | Expiry     | Status                 | Action                |        |
| KHAWAJA<br>SPINNING<br>MILLS<br>LIMITED | dddd                                        | Sindh<br>ET&NC | 400000    | 364532   | 35468     | Pakistan<br>Rupee | Allied Bank<br>Ltd |            | 01-11-2023 | 02-12-2023 | Draft                  | 2 🔋                   | Î      |
| KHAWAJA<br>SPINNING<br>MILLS<br>LIMITED | BG-E-2                                      | Sindh<br>ET&NC | 200000    | 188179   | 11821     | Pakistan<br>Rupee | Allied Bank<br>Ltd | 18-04-2024 | 01-11-2023 | 30-11-2023 | Assigned To<br>Officer | <b>6</b> •            | l      |
| KHAWAJA<br>SPINNING<br>MILLS<br>LIMITED | AAA-11111                                   | Sindh<br>ET&NC | 100000    | 0        | 100000    | Pakistan<br>Rupee | Allied Bank<br>Ltd |            | 08-08-2023 | 02-09-2023 | Draft                  | C 🔋                   |        |

Figure 39

iv. Now click on "Select Bank Guarantee Number' button.

| E Search anything                                                                |                                               |                                           | <b>③</b> 3984 <b>***</b> | L KHAWAJA SPINNING MILLS LIMITED * TR * |
|----------------------------------------------------------------------------------|-----------------------------------------------|-------------------------------------------|--------------------------|-----------------------------------------|
| Create CESS Release Bank Guarantee<br>Home / LPCO / Release Bank Guarantee / Cre | Request /                                     |                                           |                          |                                         |
| Please complete all the steps to create a R                                      | elease Bank Guarantee request. All fields are | mandatory except the ones marked as Optio | nal.                     | ⊘ Save                                  |
| Bank Guarantee Information<br>Documents                                          | Select Bank Guarantee Number Q                |                                           |                          |                                         |
|                                                                                  | Guarantee Number                              | Bank Guarantee Value                      | Consumed Bank Guarantee  | Bank Guarantee Balance                  |
|                                                                                  | N/A                                           | 0                                         | 0                        | 0                                       |
|                                                                                  | Currency                                      | Bank                                      | Issued On                | Expiry                                  |
|                                                                                  | N/A                                           | N/A                                       | N/A                      | N/A                                     |
|                                                                                  | Romarks                                       |                                           |                          |                                         |
|                                                                                  | Enter Remarks                                 |                                           |                          | <i>h</i>                                |
|                                                                                  |                                               |                                           |                          | Save & Proceed                          |
|                                                                                  |                                               |                                           |                          |                                         |

Figure 40

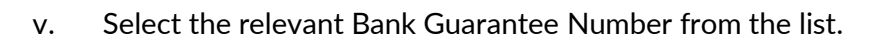

|                                          | Home / I       | .PCO / Release                                                                                                    | Bank Guarar | itee / Create /       |                |          |            |            |        |                  |               |
|------------------------------------------|----------------|----------------------------------------------------------------------------------------------------|-------------|-----------------------|----------------|----------|------------|------------|--------|------------------|---------------|
|                                          | Please         | Please complete all the steps to create a Release Bank Guarantee request. All fields are mandatory except the ones marked as Optional. |             |                       |                |          |            |            |        |                  | ⊘ Sav         |
| Transfer Financial<br>Instrument<br>LPCO | Bank (         | Suarantee Inform                                                                                                    | nation      | Select Rank Gir       | arantee Number | •        |            |            |        |                  |               |
| Bank Guarantee                           | Bank Guarantee | Selection                                                                                                    | partment    | Bank Guarantee Number | Bank           | Currency | Issued On  | Expiry     | Value  | Balance          |               |
|                                          | Bank Guarante  | e Number                                                                                                    | idh<br>BrNC | dddd                  | ABL            | PKR      | 01-11-2023 | 02-12-2023 | 400000 | 35468            |               |
|                                          |                | [                                                                                                    | ndh<br>BrNC | BG-E-2                | ABL            | PKR      | 01-11-2023 | 30-11-2023 | 200000 | 11821            |               |
|                                          |                |                                                                                                    | idh<br>8(NC | KSEI39393             | ABP            | PKR      | 21-09-2023 | 30-11-2023 | 100000 | 88198            |               |
|                                          |                |                                                                                                    | •           |                       |                |          |            |            |        |                  |               |
|                                          | Clos           | se                                                                                                    | нч          | 1 ► H 5 Ψ             | items per page |          |            |            |        | 1 - 5 of 5 items |               |
|                                          |                |                                                                                                    |             |                       |                |          |            |            |        |                  | Save & Procee |
|                                          |                |                                                                                                    |             |                       |                |          |            |            |        |                  |               |
|                                          |                |                                                                                                    |             |                       |                |          |            |            |        |                  |               |

Figure 41

vi. Review the Bank Guarantee details and click on 'Save and Proceed' button.

| Guarantee Number<br>ddddd            | Bank Guarantee Value 400000                         | 3                                                                 | Consumed Bank Guarantee                            | Bank Guarantee Balance<br>35468 |
|--------------------------------------|-----------------------------------------------------|-------------------------------------------------------------------|----------------------------------------------------|---------------------------------|
| Currency                             | Bank                                                | ls                                                                | ssued On                                           | Expiry                          |
| PKR                                  | ABL                                                 | 0                                                                 | 01-11-2023                                         | 02-12-2023                      |
| Remarks                              |                                                     |                                                                   |                                                    |                                 |
| Consumed                             |                                                     |                                                                   |                                                    |                                 |
|                                      |                                                     |                                                                   |                                                    |                                 |
| Bank Guarantee Consumption History ( | Guarantee Number: ddddd )                           |                                                                   |                                                    |                                 |
| Transacted On<br>01-12-2023          | Revolution No.<br>1                                 | Bank Guarantee Balance<br>35468                                   | Request Submitted On 01-12-2023                    | Documents                       |
|                                      | Remarks<br><b>ok</b>                                | Officer Name<br>SETN OGA ADMIN                                    | Officer Comments<br>ok                             | Unloadedfeet                    |
|                                      | BL/AWB Number<br>Automation-151                     | IGM Number<br>333                                                 | Index Number<br>52                                 |                                 |
|                                      | Importer Name<br>M/S KHAWAJA SPINNING<br>MILLS LTD, | Importer Address<br>10-L GULBERG III MAIN<br>FEROZEPUR ROAD ,LAHO | IGM Importer Name<br>GLOBAL TRADE OF METALS<br>IRE |                                 |
|                                      | Agent Name                                          | Cess Amount (Rs.)<br>1505422                                      | Transacted Amount<br>-364532                       | View GD / SD Details            |
|                                      |                                                     |                                                                   |                                                    | Save & Proceed                  |

Figure 42

| ♦ PSW | Search Anything                                      |                  |          |            |          |      |            |            | :            | 976         | ASCO INTERNATION    | AL • TR |
|-------|------------------------------------------------------|------------------|----------|------------|----------|------|------------|------------|--------------|-------------|---------------------|---------|
| Home  | Release Bank Guarantee<br>Home / LPCO / Release Bank | Guarantee        |          |            |          |      |            |            |              |             |                     |         |
|       | In Queue                                             |                  |          |            |          |      |            |            |              |             |                     |         |
|       | Release Bank Guarante                                | e                |          |            |          |      |            |            |              |             | Search              | Q       |
|       | Trader Name / Agent Name                             | Guarantee Number | BG Value | BG Balance | Currency | Bank | Issued On  | Expiry     | Submitted On | Age         | Status              | Actions |
|       | Asif Mehmood Kahn                                    | 2647416546       | 10,000   | 5,000      | USD      | HBL  | 12/06/2022 | 12/06/2022 | 12/06/2022   | • 2 Day (s) | Assigned to Officer | R       |
|       | Asif Mehmood Kahn                                    | 2647416546       | 10,000   | 5,000      | USD      | HBL  | 12/06/2022 | 12/06/2022 | 12/06/2022   | • 2 Day (s) | Assigned to Officer | R       |
|       | Asif Mehmood Kahn                                    | 2647416546       | 10,000   | 5,000      | USD      | HBL  | 12/06/2022 | 12/06/2022 | 12/06/2022   | • 2 Day (s) | Assigned to Officer | R       |
|       | Asif Mehmood Kahn                                    | 2647416546       | 10,000   | 5,000      | USD      | HBL  | 12/06/2022 | 12/06/2022 | 12/06/2022   | • 2 Day (s) | Assigned to Officer | R       |
|       | Asif Mehmood Kahn                                    | 2647416546       | 10,000   | 5,000      | USD      | HBL  | 12/06/2022 | 12/06/2022 | 12/06/2022   | • 2 Day (s) | Assigned to Officer | R       |
|       | Asif Mehmood Kahn                                    | 2647416546       | 10,000   | 5,000      | USD      | HBL  | 12/06/2022 | 12/06/2022 | 12/06/2022   | • 2 Day (s) | Assigned to Officer | R       |
|       | Asif Mehmood Kahn                                    | 2647416546       | 10,000   | 5,000      | USD      | HBL  | 12/06/2022 | 12/06/2022 | 12/06/2022   | • 2 Day (5) | Assigned to Officer | R       |

vii. Your Release Bank Guarantee request has been assigned to the officer.

Figure 43

viii. Your Release Bank Guarantee request has been successfully approved.

| Approved                                     |
|----------------------------------------------|
| Your Request has been submitted successfully |
| Return to Home                               |
|                                              |

Figure 44

# 6. CONTACT INFORMATION NEED ANY ASSISTANCE?

Please feel free to contact us as:

Email: support@psw.gov.pk Phone: 021-111-111-779

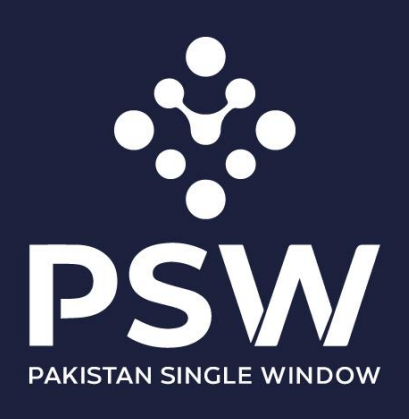

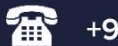

+92-51-9245605

info@psw.gov.pk

www.psw.gov.pk